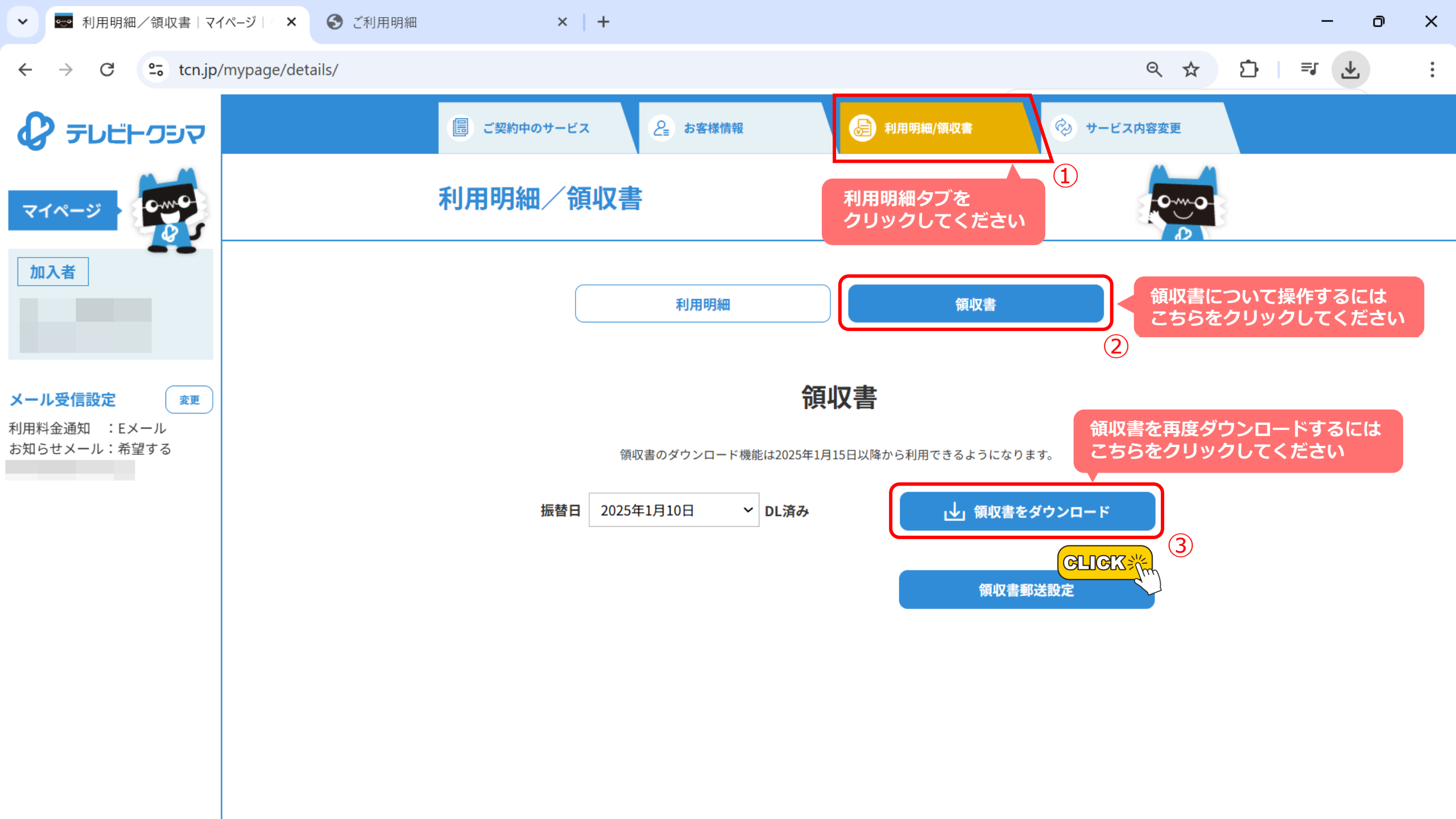

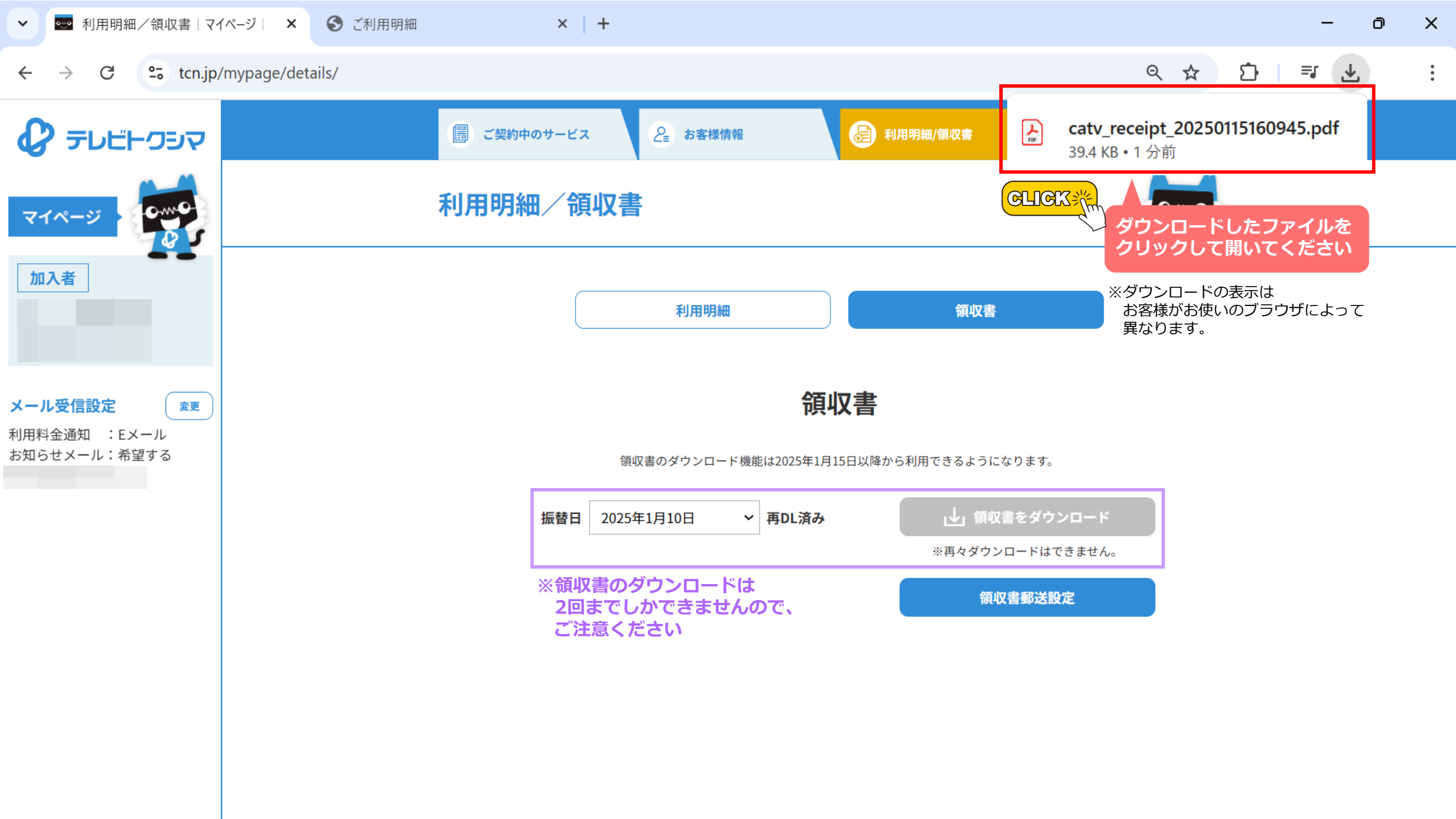

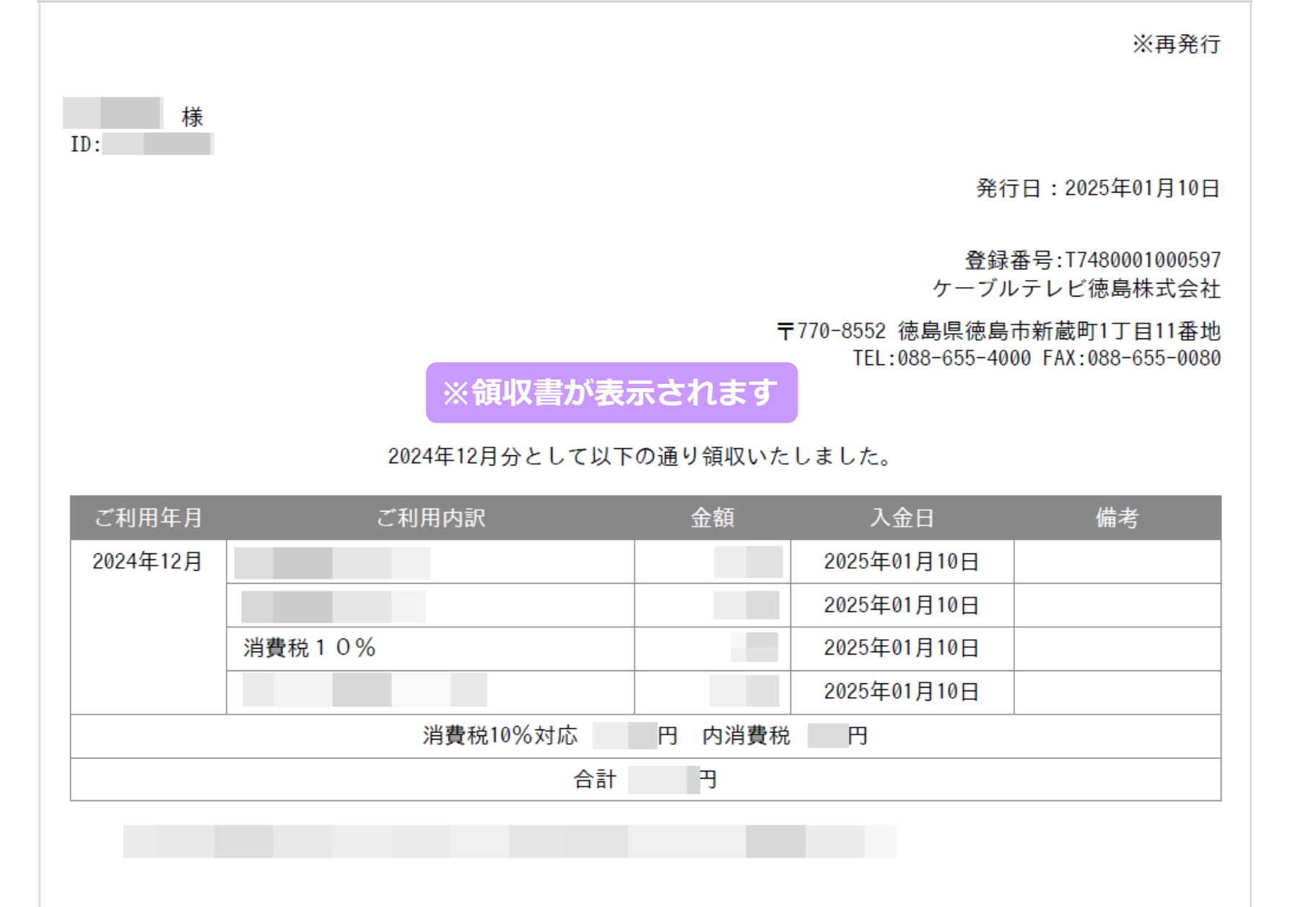

▲ PAGE TOP 最初から